1. Откройте папку, найдите CH341SER, это программное обеспечение с драйверами, нажмите и установите.

| 名称 ^                  | ~ 修改日期           | 类型     | 大小        |
|-----------------------|------------------|--------|-----------|
| bearer                | 2019/12/9 15:12  | 文件夹    |           |
| canbus                | 2019/12/9 15:12  | 文件夹    |           |
| iconengines           | 2019/12/9 15:12  | 文件夹    |           |
| 📙 imageformats        | 2019/12/9 15:12  | 文件夹    |           |
| 📙 platforms           | 2019/12/9 15:12  | 文件夹    |           |
| translations          | 2019/12/9 15:12  | 文件夹    |           |
| CH341SER(1)           | 2019/12/12 14:22 | 应用程序   | 228 KB    |
| D3Dcompiler_47.dll    | 2014/3/11 18:54  | 应用程序扩展 | 3,386 KB  |
| ITT_User              | 2019/9/7 21:42   | 应用程序   | 891 KB    |
| 🗟 libEGL.dll          | 2019/4/9 17:11   | 应用程序扩展 | 22 KB     |
| 🗟 libgcc_s_dw2-1.dll  | 2015/12/29 6:25  | 应用程序扩展 | 118 KB    |
| 🚳 libGLESV2.dll       | 2019/4/9 17:11   | 应用程序扩展 | 2,742 KB  |
| 🚳 libstdc++-6.dll     | 2015/12/29 6:25  | 应用程序扩展 | 1,505 KB  |
| 🗟 libwinpthread-1.dll | 2015/12/29 6:25  | 应用程序扩展 | 78 KB     |
| 🚳 opengl32sw.dll      | 2016/6/14 21:08  | 应用程序扩展 | 15,621 KB |
| 🚳 Qt5Core.dll         | 2019/9/7 21:27   | 应用程序扩展 | 5,998 KB  |
| 🚳 Qt5Gui.dll          | 2019/4/9 17:14   | 应用程序扩展 | 6,079 KB  |
| 🚳 Qt5Network.dll      | 2019/4/9 17:13   | 应用程序扩展 | 1,757 KB  |
| 🚳 Qt5SerialBus.dll    | 2019/4/9 17:32   | 应用程序扩展 | 261 KB    |
| 🚳 Qt5SerialPort.dll   | 2019/4/9 17:29   | 应用程序扩展 | 76 KB     |
| 🚳 Qt5Svg.dll          | 2019/4/9 17:29   | 应用程序扩展 | 352 KB    |
| 🚳 Qt5Widgets.dll      | 2019/4/9 17:17   | 应用程序扩展 | 6,213 KB  |

- 2. Подключите конфигурационный кабель к компьютеру и услышите звуковой сигнал.
- 3. Найдите опцию порта в диспетчере устройств и подтвердите СОМ-номер.

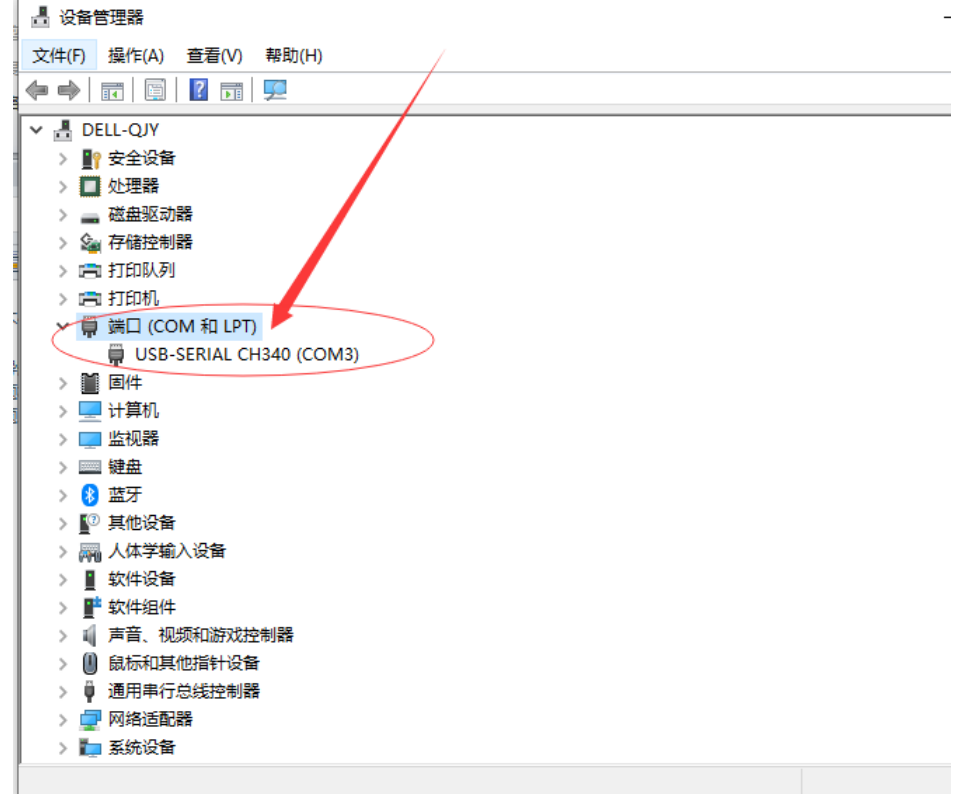

4. Подключите передатчик к другому концу конфигурации. Кабель.

| <b>今</b> 争            | 修った日期            | 314 TH | ±.1       |
|-----------------------|------------------|--------|-----------|
| 治が                    | 1151以口州          | 突型     | 入小        |
| bearer                | 2019/12/9 15:12  | 文件夹    |           |
| 📙 canbus              | 2019/12/9 15:12  | 文件夹    |           |
| 📙 iconengines         | 2019/12/9 15:12  | 文件夹    |           |
| 📙 imageformats        | 2019/12/9 15:12  | 文件夹    |           |
| 📙 platforms           | 2019/12/9 15:12  | 文件夹    |           |
| 📊 translations        | 2019/12/9 15:12  | 文件夹    |           |
| 📲 CH341SER(1)         | 2019/12/12 14:22 | 应用程序   | 228 KB    |
| 🗟 D3Dcompiler_47.dll  | 2014/3/11 18:54  | 应用程序扩展 | 3,386 KB  |
| User                  | 2019/9/7 21:42   | 应用程序   | 891 KB    |
| 🚳 libEGL.dll          | 2019/4/9 17:11   | 应用程序扩展 | 22 KB     |
| 🚳 libgcc_s_dw2-1.dll  | 2015/12/29 6:25  | 应用程序扩展 | 118 KB    |
| 🚳 libGLESV2.dll       | 2019/4/9 17:11   | 应用程序扩展 | 2,742 KB  |
| 🚳 libstdc++-6.dll     | 2015/12/29 6:25  | 应用程序扩展 | 1,505 KB  |
| 🚳 libwinpthread-1.dll | 2015/12/29 6:25  | 应用程序扩展 | 78 KB     |
| 🚳 opengl32sw.dll      | 2016/6/14 21:08  | 应用程序扩展 | 15,621 KB |
| 🚳 Qt5Core.dll         | 2019/9/7 21:27   | 应用程序扩展 | 5,998 KB  |
| 🚳 Qt5Gui.dll          | 2019/4/9 17:14   | 应用程序扩展 | 6,079 KB  |
| 🚳 Qt5Network.dll      | 2019/4/9 17:13   | 应用程序扩展 | 1,757 KB  |
| 🚳 Qt5SerialBus.dll    | 2019/4/9 17:32   | 应用程序扩展 | 261 KB    |
| 🚳 Qt5SerialPort.dll   | 2019/4/9 17:29   | 应用程序扩展 | 76 KB     |
| 🚳 Qt5Svg.dll          | 2019/4/9 17:29   | 应用程序扩展 | 352 KB    |
| Qt5Widgets.dll        | 2019/4/9 17:17   | 应用程序扩展 | 6,213 KB  |

## 5. Открытое программное обеспечение для программирования ITT-пользователь

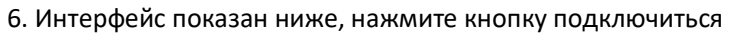

| 📧 Widget                            |                           |                             |                                                                               | – 🗆 🗙                                                                                     |
|-------------------------------------|---------------------------|-----------------------------|-------------------------------------------------------------------------------|-------------------------------------------------------------------------------------------|
| Red-time O                          |                           |                             | serial port so<br>port 000<br>baud 480<br>data 8<br>port ref<br>Select set ba | AS parity None<br>00 stop 1<br>address 192<br>fresh connect<br>ud rate 4800 set baud rate |
| PV                                  | 840.00                    | CJC                         | Real-time                                                                     | ado value                                                                                 |
| I CALLD Kegiste<br>Steup 🔵          | r table 1 – Kegister tabl | TC CALIB                    | PT CALIB                                                                      | mA CALIB 💿                                                                                |
| param                               | eter steup                | TC CALIB                    | PT CALIB                                                                      | 0~20mA setup                                                                              |
| Input type<br>upper bound           | K 🕶                       | ightarrow indoor auto CALIB |                                                                               | O 4mA fine O 20mA fine tuning                                                             |
| minimum<br>zero offset              | 0.0                       |                             | ightarrow 100R                                                                | 0 🗘                                                                                       |
| T gain<br>Unit selection            | ° C 🗸                     |                             | → 200R                                                                        | write                                                                                     |
| filter factor<br>indoor zero offset | 1                         | ightarrow 0mV CALIB         |                                                                               | current calibration $\rightarrow$ a)start calibration                                     |
| indoor gain                         | 1 -                       |                             |                                                                               |                                                                                           |
| read                                | write                     | write                       | write                                                                         |                                                                                           |
|                                     |                           | 100%                        |                                                                               | language English 🔻                                                                        |
|                                     |                           | link status:                | [OK]                                                                          |                                                                                           |

| 🗄 Widget                                                                                                    |                                                                      |                                                                                     |                                          | - 0                                                                                                    |
|----------------------------------------------------------------------------------------------------|----------------------------------------------------------------------|-------------------------------------------------------------------------------------|------------------------------------------|----------------------------------------------------------------------------------------------------|
| 17/7                                                                                                    | D                                                                    |                                                                                     | serial por                               | rt settings                                                                                                    |
| The second second                                                                                                    | - 010 C                                                              |                                                                                     | port                                     | COM3 🔻 parity None 🔹                                                                                                    |
| 20                                                                                                    |                                                                      |                                                                                     | baud                                     | 4800 🔻 stop 1                                                                                                    |
|                                                                                                    |                                                                      | The second second second second                                                     | data                                     | 8 🔻 address 192                                                                                                    |
|                                                                                                    |                                                                      |                                                                                     | port                                     | t refresh disconnect                                                                                                    |
|                                                                                                    |                                                                      |                                                                                     | Select set                               | t band rate 4800 🔻 set baud rat                                                                                                    |
| eal-time 👩                                                                                                    |                                                                      |                                                                                     |                                          |                                                                                                    |
| PV                                                                                                    |                                                                      | CTC                                                                                 | Real-t                                   | ima ada yalwa                                                                                                    |
| 17                                                                                                    |                                                                      | if show 840 then clic                                                               | ck parameter steup                       |                                                                                                    |
| CALIB Register                                                                                                    | r table 1 Aegister tabl                                              | le 2 product presentation                                                           | · · · · · ·                              |                                                                                                    |
| teup 💽                                                                                                    |                                                                      | TU CALIB                                                                            | PT CALLE                                 | ma Callb                                                                                                    |
| parame                                                                                                    | eter steup                                                           | TC CALIB                                                                            | PT CALIB                                 | 0 <sup>~</sup> 20mt setur                                                                                                    |
|                                                                                                    |                                                                      |                                                                                     |                                          | o zoma secup                                                                                                    |
| nput type                                                                                                    | K                                                                    |                                                                                     |                                          | 4mA fine 20mA fine                                                                                                    |
| nput type<br>pper bound                                                                                                    | K -                                                                  | ightarrow indoor auto CALIB                                                         |                                          | 4mA fine 20mA fine<br>tuning tuning                                                                                                    |
| nput type<br>pper bound<br>inimum                                                                                                   | K<br>1300.0<br>0.0                                                   | ightarrow indoor auto CALIB                                                         | ightarrow 100R                           | 4mA fine 20mA fine tuning                                                                                                    |
| nput type<br>pper bound<br>inimum<br>ero offset                                                                                     | K         ✓           1300.0         0.0           0.00         0.00 | indoor auto CALIB                                                                   | ightarrow 100R                           | 0 20mA Strup<br>4mA fine 20mA fine<br>tuning 0                                                                                                    |
| nput type<br>pper bound<br>inimum<br>ero offset<br>gain                                                                             | K v<br>1300.0<br>0.0<br>0.00                                         | ightarrow indoor auto CALIB $ ightarrow$ 50mV CALIB                                 | ightarrow 100R                           | <pre></pre>                                                                                                    |
| nput type<br>pper bound<br>inimum<br>ero offset<br>gain<br>nit selection                                                            | K ~<br>1300.0<br>0.0<br>0.00<br>C ~                                  | ightarrow indoor auto CALIB $ ightarrow$ 50mV CALIB                                 | ightarrow 100R $ ightarrow$ 200R         | 0 conk setup<br>4mA fine<br>tuning 20mA fine<br>tuning<br>0 ↓<br>write<br>Upper and lower                                                                        |
| nput type<br>pper bound<br>ero offset<br>gain<br>nit selection<br>ilter factor                                                      | K v<br>1300.0<br>0.0<br>0.00<br>C v<br>1 v                           | ightarrow indoor auto CALIB $ ightarrow$ 50mV CALIB $ ightarrow$ 0mV CALIB          | ightarrow 100R<br>ightarrow 200R         | 0 conk strup       4mA fine<br>tuning       0       *       write       Upper and lower<br>current calibration                                                   |
| nput type<br>pper bound<br>inimum<br>ero offset<br>gain<br>nit selection<br>ilter factor<br>ndoor zero offset                       | K<br>1300.0<br>0.0<br>0.00<br>C<br>1<br>0.00                         | ightarrow indoor auto CALIB $ ightarrow$ 50mV CALIB $ ightarrow$ 0mV CALIB          | ightarrow 100R<br>ightarrow 200R         | 0     20mA fine tuning       4mA fine tuning     20mA fine tuning       0     *       write     Upper and lower current calibration       -> a)start calibration |
| nput type<br>pper bound<br>inimum<br>ero offset<br>gain<br>nit selection<br>ilter factor<br>ndoor zero offset<br>ndoor gain         | K     ~       1300.0     0.0       0.00                              | ightarrow indoor auto CALIB $ ightarrow$ 50mV CALIB $ ightarrow$ 0mV CALIB          | ightarrow 100R<br>ightarrow 200R         | 0     20mA fine tuning       4mA fine tuning     20mA fine tuning       0     *       write     Upper and lower current calibration       -> a)start calibration |
| nput type<br>pper bound<br>inimum<br>ero offset<br>gain<br>nit selection<br>ilter factor<br>ndoor zero offset<br>ndoor gain<br>read | K ~<br>1300.0<br>0.0<br>0.00<br>C ~<br>1 ~<br>0.00<br>1 ~<br>write   | → indoor auto CALIB → 50mV CALIB → 0mV CALIB write                                  | $\rightarrow$ 100R<br>$\rightarrow$ 200R | 0 consisting<br>4mA fine<br>tuning 20mA fine<br>tuning<br>0 ↔<br>vrite<br>Upper and lower<br>current calibration<br>→ a)start calibration                        |
| Input type<br>apper bound<br>erro offset<br>gain<br>Unit selection<br>Silter factor<br>.ndoor zero offset<br>ndoor gain<br>read     | K ~<br>1300.0<br>0.0<br>0.00<br>° C ~<br>1 ~<br>0.00<br>1 ~<br>write | ightarrow indoor auto CALIB<br>ightarrow 50mV CALIB<br>ightarrow 0mV CALIB<br>write | ightarrow 100R<br>ightarrow 200R         | 0 € John Strup<br>4mA fine<br>tuning 20mA fine<br>tuning 0 €<br>vrite<br>Upper and lower<br>current calibration<br>→ a)start calibration                         |

## 7. Если там отображается значение 840, нажмите кнопку Настройка параметров

8. Нажмите, чтобы прочитать, в этих окнах будут отображаться параметры внутри преобразователя.

| 📧 Widget                                                                                   | – 🗆 X                                                                                                    |
|--------------------------------------------------------------------------------------------|----------------------------------------------------------------------------------------------------|
|                                                                                            | serial port settings<br>port COM3 - parity None -<br>baud 4800 - stop 1 -<br>data 8 - address 192<br>port refresh disconnect<br>Select set baud rate 4800 - set baud rate |
| Real-time 🔘                                                                                |                                                                                                    |
| PV HULL CJC                                                                                | Real-time add value                                                                                                    |
| T CALLB Register table 1 Register table 2 product presentation                             |                                                                                                    |
| Steup O TC CALLE O PT CALLE                                                                | mA CALIB 🔵                                                                                                    |
| parameter steup TC CALIB PT                                                                | CALIB 0~20mA setup                                                                                                    |
| Input type PT100 •<br>upper bound 50.0 • indoor auto CALIB                                 | O 4mA fine O 20mA fine<br>tuning tuning                                                                                                    |
| minimum         0.0         → 100R           zero offset         0.00         → 50mV CALIB | 0 🗘                                                                                                    |
| I gain       Unit selection $\circ$ C $\rightarrow$ 200R                                   | write<br>Upper and lower<br>current calibration                                                                                                    |
| indoor zero offset 0.00 → 0mV CALIB                                                        | → a)start calibration                                                                                                    |
| read write write                                                                           | vrite                                                                                                    |
| 100%                                                                                       | language English 🔻                                                                                                    |
| link status: [OK]                                                                          |                                                                                                    |

9. Измените тип ввода и верхнюю границу в соответствии с вашими требованиями.

| parame             | ter steup |     |                                   |                      |
|--------------------|-----------|-----|-----------------------------------|----------------------|
| nput type          | PT100     | -   |                                   |                      |
| upper bound        | PT100     | ì   | parame                            | ter steup            |
| minimum            | S<br>R    |     | Input type                        | PT100 -              |
| zero offset        | B<br>N    |     | apper bound                       | 400                  |
| T gain             | Ē         | 1.1 | minimum                           | 0.0<br>if <b>400</b> |
| Unit selection     | Ĭ         | 4   | zero offset<br>T gain             | 0.00                 |
| filter factor      | 1         | -   | Unit selection                    | ° C 🗸                |
| indoor zero offset | 0.00      |     | filter factor                     | 1                    |
| indoor gain        | 1         | •   | indoor zero offset<br>indoor gain | 0.00                 |
| read               | write     |     | read                              | write                |
|                    |           |     |                                   |                      |

10. Затем нажмите кнопку Записать, введите параметр в свой передатчик.

| param              | eter steup |
|--------------------|------------|
| Input type         | PT100 🔻    |
| upper bound        | 400        |
| minimum            | 0.0        |
| zero offset        | 0.00       |
| T gain             |            |
| Unit selection     | ° C 🔻      |
| filter factor      | 1 -        |
| indoor zero offset | 0.00       |
| indoor gain        | 1 -        |
| read               | write      |
|                    |            |

11. Все в порядке, вы можете нажать кнопку Прочитать, чтобы проверить, изменился ли параметр.

Любые вопросы вы можете задать, написав на эл.почту <u>sales@progress-tm.ru</u> или позвонить по телефону 8(993)928-02-53.

Благодарим, что выбрали продукт нашей компании!